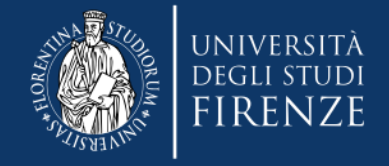

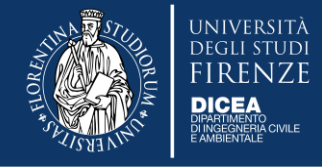

# Nuove funzionalità dell'Applicativo Missioni

### DICEA – 17 dicembre 2019

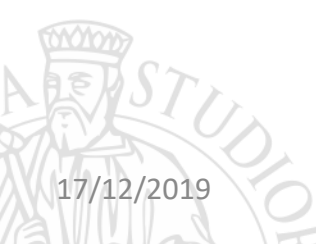

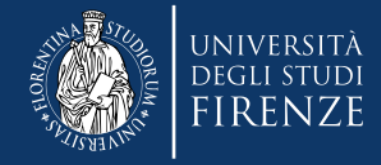

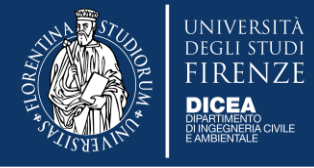

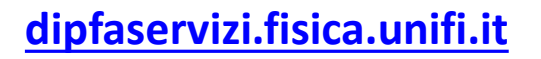

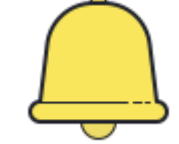

L'Applicativo missioni si evolve e permetterà di inserire on line la **RICHIESTA DI RIMBORSO** 

Nuove funzionalità per DICEA **dal 16/12/2019** (Gruppo Pilota)

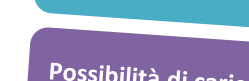

Possibilità di caricamento in tempo reale

Accessibilità da pc e smartphone

Generazione della richiesta dettagliata completa di dichiarazioni

Maggiore trasparenza sui tempi di rimborso

Necessità di presentare comunque gli originali

Mancanza di «dialogo» con u-gov

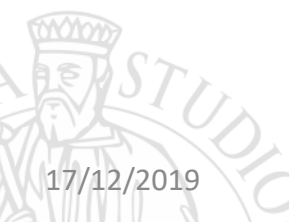

2

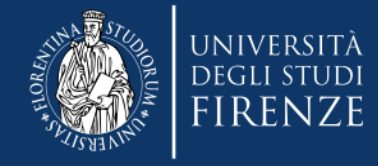

17/12/2019

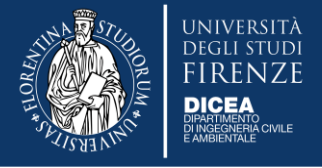

### L'evoluzione in breve

#### L'evoluzione dell'applicativo missioni permette di iniziare ad inserire le spese Massima flessibilità fin dal primo giorno di missione ed anche dal proprio dispositivo mobile, così si ha la possibilità di gestire meglio la richiesta di rimborso. Il modulo permette una compilazione davvero facile e intuitiva, dando la Facile compilazione possibilità di inserire tutto il testo che si ritiene necessario nel campo "descrizione". Per ogni spesa si genera una riga, si possono inserire i dettagli e visualizzare l'anteprima del documento caricato. Il sistema permette di inserire l'importo in gualsiasi valuta esistente e Cambio valuta effettua in automatico la conversione in Euro. L'assegnatario dei fondi riceve una notifica se la richiesta di rimborso supera Controllo Assegnatario fondi l'importo indicato in fase di autorizzazione, così da permettergli un maggior controllo sulle risorse disponibili. Una volta chiusa la pratica di rimborso, l'ufficio amministrativo inserisce la Trasparenza sui rimborsi data di consegna della documentazione, la data e il numero del mandato, così l'utente può controllare in autonomia se il rimborso è andato a buon fine sul proprio cc bancario.

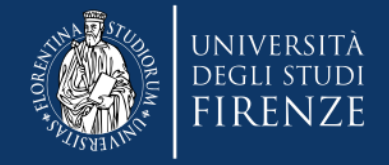

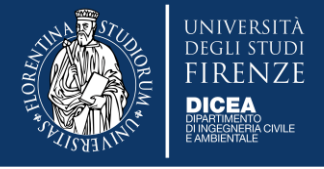

### Vediamolo insieme...

La richiesta di rimborso online è **disponibile a partire dal giorno di rientro dalla missione**.

Il modulo consente all'utente di:

- compilare in dettaglio la richiesta di rimborso
- indicare le **spese anche in valuta estera**
- fornire il calcolo automatico dell'importo totale in Euro
- allegare la documentazione di spesa in formato digitale (pdf e jpg)
- confermare le dichiarazioni necessarie
- inserire eventuali note.

## Il modulo è fruibile su browser web sia da pc sia da smartphone.

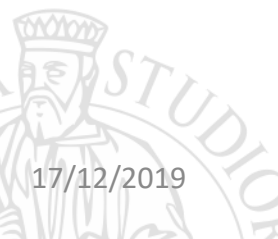

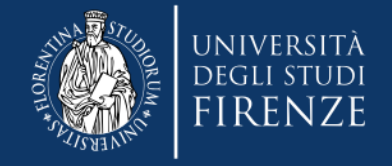

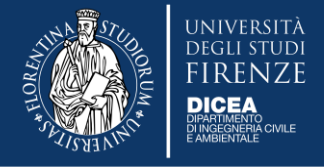

### Accesso

L'accesso all'applicativo è consentito agli utenti tramite le credenziali uniche di ateneo. Il modulo "Rimborsi Missione" è fruibile dal personale strutturato: docenti, ricercatori, borsisti, dottorandi, specializzandi, assegnisti.

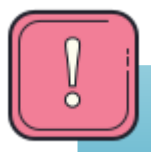

Chi non ha ancora le credenziali attive mandi una mail con i propri dati a **Leonardo Boselli!** leonardo.boselli@unifi.it

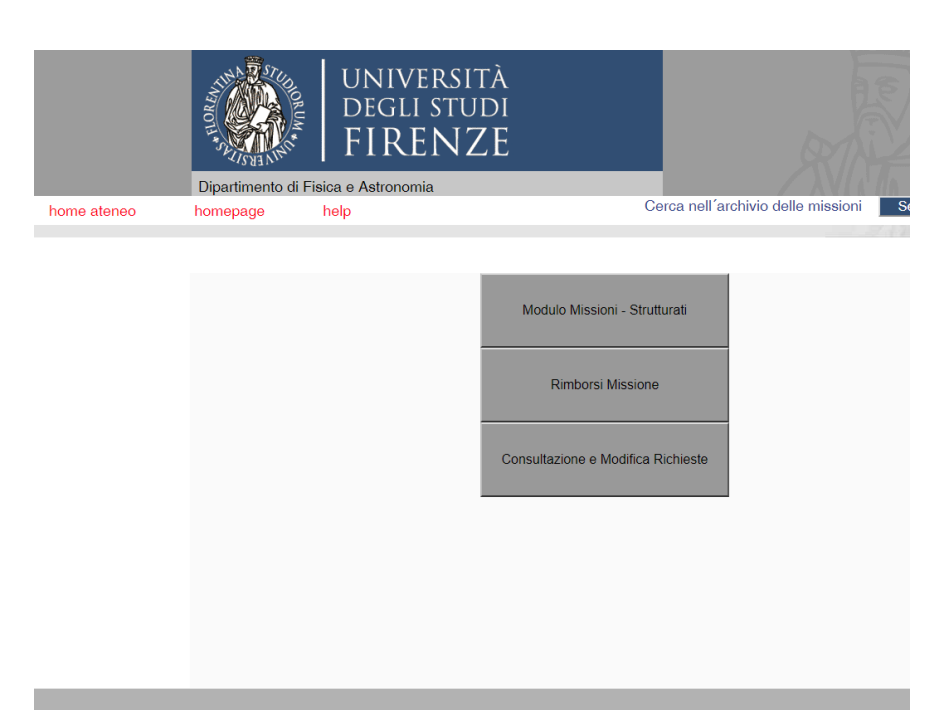

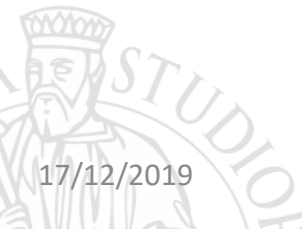

Università degli studi di Firenze Via Sansone 1 - I 50019 Sesto-Fiorentino (Firenze) - Italia Tel: +39 055 4572000 Sezione di Astronomia e Scienza dello Spazio - Largo Enrico fermi 2 - 50125- Firenze Tel: +39 055 205 5200

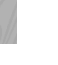

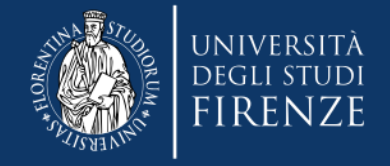

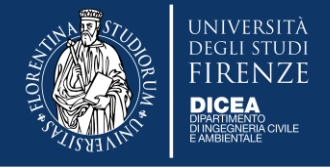

## Compilazione

Il modulo presenta automaticamente sull'intestazione:

data, numero progressivo della richiesta, dati del richiedente, area di afferenza e luogo della missione.

Utilizzando i menu a tendina o i campi editabili è possibile inserire:

- tipologia di rimborso (aereo, treno, albergo, ecc.)
- importo della spesa in valuta
- data di emissione dello scontrino (tasso di cambio)
- descrizione

17/12/2019

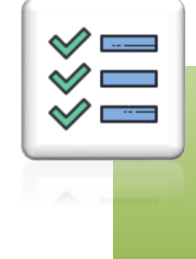

Il modulo compilato è stampabile in .pdf è **formalmente firmato**, con firma elettronica semplice visto il login.

Con una semplice spunta si includono le dichiarazioni integrative più diffuse: **certificazione presenza** e **uso taxi.** 

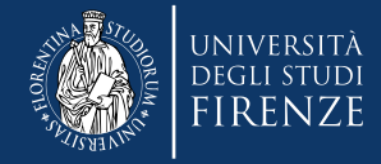

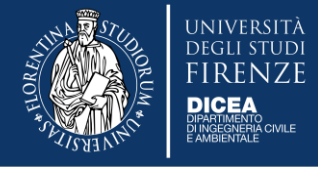

### Compilazione

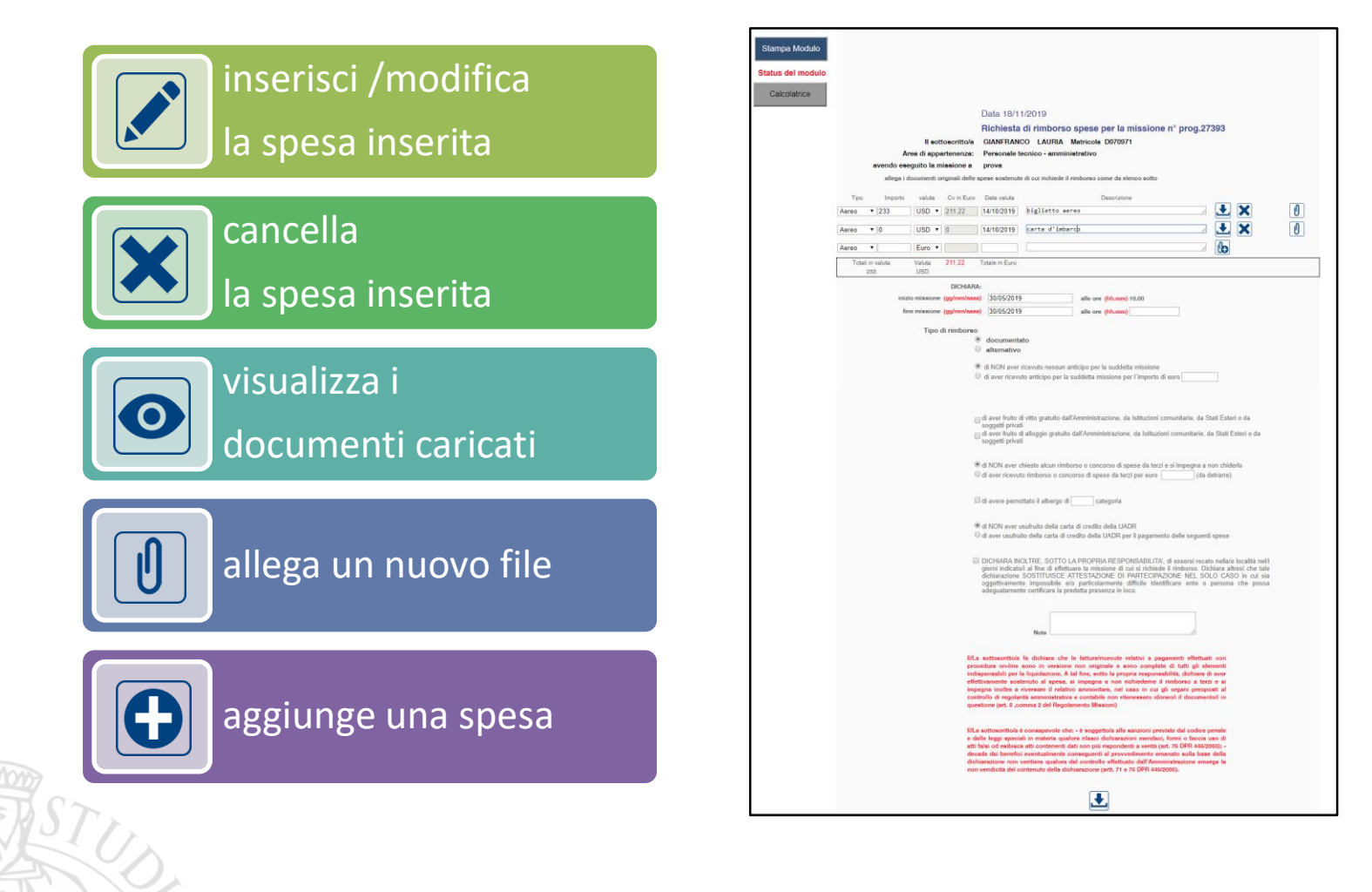

17/12/2019

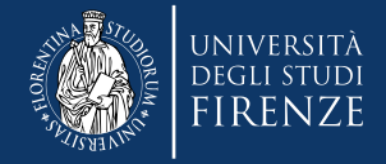

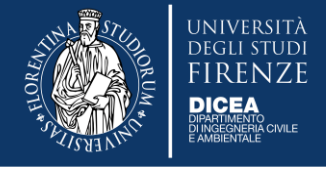

## Liste richieste

Le richieste sono visualizzate in elenchi specifici:

- da inviare non ancora rimborsate
- inviate ma ancora da rimborsare
- rimborsate (qui oltre ai dati del richiedente, sono indicate la data di partenza, la descrizione, il nome dell'assegnatario dei fondi e il numero di mandato.

Cliccando sulla richiesta si visualizza il modulo da completare oppure già compilato.

| C |   |     |
|---|---|-----|
| 1 | Ω | - 1 |
|   | V | i   |
|   | 0 | J   |
| 6 |   |     |

17/12/2019

Il modulo può essere modificato **solo prima dell'invio** della richiesta all'ufficio amministrativo.

E' possibile modificare: importi, date della missione e tipo di autorizzazione fra rimborso documentato o rimborso alternativo (forfettario).

| nepage   | help       |                      |                                      | Cerca nell   | archivio delle n | Searc              |                   |
|----------|------------|----------------------|--------------------------------------|--------------|------------------|--------------------|-------------------|
|          |            |                      |                                      |              |                  | GIAN               | IFRANC            |
|          |            | Richiest             | e non rimborsat                      | e            |                  |                    |                   |
| N. Prog. | Nome       | Cognome              | Data partenza                        | Destinazione | Nome ass. fondi  | Cognome ass. fondi | Stato             |
| 27393    | GIANFRANCO | LAURIA               | 30/05/2019                           | prova        | ALESSANDRO       | MARCONI            | Inviata           |
|          |            |                      |                                      | prote        |                  |                    |                   |
|          |            |                      |                                      |              |                  |                    |                   |
|          |            |                      |                                      |              |                  |                    |                   |
|          |            |                      |                                      |              |                  |                    |                   |
|          |            |                      |                                      |              |                  |                    |                   |
|          |            |                      |                                      |              |                  |                    |                   |
|          |            |                      |                                      |              |                  |                    |                   |
|          |            | Richiest             | e rimborsate                         |              |                  |                    |                   |
| N. Prog. | Nome       | Richiesto<br>Cognome | e rimborsate<br>Data partenza        | Destinazione | Nome ass. fondi  | Cognome ass. fondi | Numero<br>mandato |
| N. Prog. | Nome       | Richiest<br>Cognome  | <b>e rimborsate</b><br>Data partenza | Destinazione | Nome ass. fondi  | Cognome ass. fondi | Numero<br>mandato |
| N. Prog. | Nome       | Richiest<br>Cognome  | e rimborsate                         | Destinazione | Nome ass. fondi  | Cognome ass. fondi | Numero<br>mandato |
| N. Prog. | Nome       | Richiest<br>Cognome  | e rimborsate                         | Destinazione | Nome ass. fondi  | Cognome ass. fondi | Numero<br>mandato |
| N. Prog. | Nome       | Richiest<br>Cognome  | e rimborsate<br>Data partenza        | Destinazione | Nome ass. fondi  | Cognome ass. fondi | Numero<br>mandato |
| N. Prog. | Nome       | Richiest<br>Cognome  | e rimborsate<br>Data partenza        | Destinazione | Nome ass. fondi  | Cognome ass. fondi | Numero<br>mandato |
| N. Prog. | Nome       | Richiest<br>Cognome  | e rimborsate<br>Data partenza        | Destinazione | Nome ass. fondi  | Cognome ass. fondi | Numero<br>mandato |

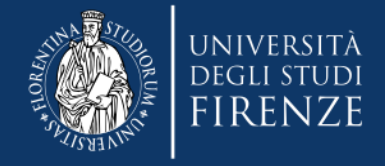

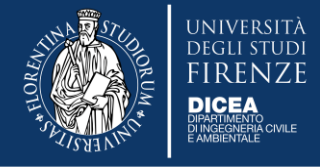

## Importante!

## Permane l'obbligo di presentazione degli originali

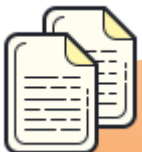

La procedura on line non esonera dalla presentazione della documentazione di spesa originale (scontrini e/o ricevute) anche se è già stata scansionata ed allegata in formato digitale. Per il rimborso stampate la richiesta compilata, allegate gli

originali e la consegnate in segreteria.

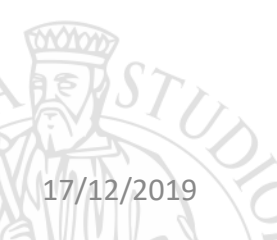

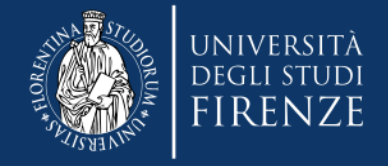

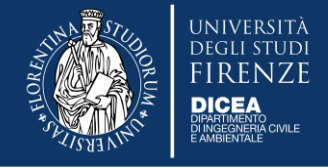

## Supporto

E' attivo un help online per ogni dubbio e per eventuali malfunzionamenti è possibile aprire un ticket sul Call Center SIAF.

|             | UNIVERSITÀ<br>DEGLI STUDI<br>FIRENZE                                                                                             |                                                                                                    |  |  |  |
|-------------|----------------------------------------------------------------------------------------------------|----------------------------------------------------------------------------------------------------|--|--|--|
| home ateneo | homepage help                                                                                                    | Cerca nell'archivio delle missioni Search                                                                                                    |  |  |  |
|             |                                                                                                    | MARGHERITA MELLINI                                                                                                    |  |  |  |
|             | APPLICATIVO MISSIONI – HELP ONLINE<br>- INTRODUZIONE                                                                             |                                                                                                    |  |  |  |
|             | L'applicativo è stato sviluppato per dematerializzar<br>l'emissione dell'autorizzazione da parte del<br>svolgimento di missioni. | L'applicativo è stato sviluppato per dematerializzare il processo cartaceo che riguarda<br>l'emissione dell'autorizzazione da parte del responsabile della struttura allo<br>svolgimento di missioni. |  |  |  |
|             | Il percorso è interamente online e la richiesta è a<br>luogo da tutte le figure coinvolte nel processo.                          | Il percorso è interamente online e la richiesta è accessibile sempre e da qualunque<br>luogo da tutte le figure coinvolte nel processo.                                                               |  |  |  |
|             | Alla compilazione della richiesta si accede pr<br>credenziali generali dei servizi online di ateneo visi                         | Alla compilazione della richiesta si accede previa autenticazione utilizzando le<br>credenziali generali dei servizi online di ateneo visitando l'indirizzo:                                          |  |  |  |
|             | https://dipfaservizi.fisica.unifi.it                                                                                             |                                                                                                    |  |  |  |

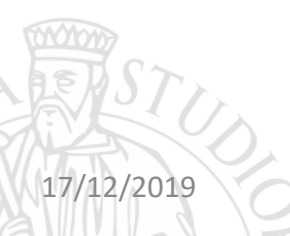

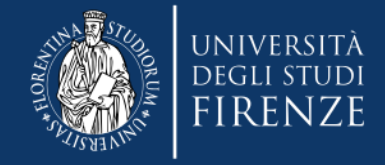

### **Ricordate...**

#### 5. Scontrini parlanti

Gli scontrini devono essere sempre "parlanti": de ve essere chiaro a cosa si riferiscono, se così non è compila il giustificativo.

#### 6. Spese ammissibili

Per il vitto e il pernottamento ci sono dei massimali giornalieri a seconda del paese in cui si va. Non sono ammesse le spese del minibar o le spese di pulizia; le spese di agenzia fino a 30 euro.

#### 7. Giustificativo

Fornisci sempre una pezza d'appoggio della missione: l'attestato di partecipazione o la mail di convocazione - anche informale - della riunione.

8. Spese straordinarie

Spese straordinarie necessarie come visti consolari, vaccinazioni, assistenza sanitaria

#### 9. Richiesta rimborso

Finita la missione prepara la richiesta di rimborso delle spese con la stampa dell'autorizzazione, i moduli La richiesta con la documentazione allegata si fa anche nel caso di trattamento alternativo.

### 10. E se poi non ci vado?

Le spese sostenute per missioni autorizzate ma non effettuate per causa di forza maggiore sono rimborsate se corredate da apposita documentazione.

...E per tutto quello che non trovi qui puoi sempre consultare il Regolamento Missioni UNIFII

Sei pronto per andare in Missione? Chiedi l'autorizzazione almeno una settimana prima con l'applicativo on line facendo attenzione a inserire i fondi. Almeno 20 giorni prima può essere chiesto anche l'anticipo. Ricorda: una missione è tale se fuori dalla sede di servizio (Firenze) e per almeno 4 ore.

1. Autorizzazione

Se devi usare il mezzo proprio, o un mezzo straordinario, devi metterlo nell'autorizzazione. Coŝ si può rimborsare del parcheggio (max 15,49 euro/giomo in Italia - 25,82 euro/giomo all'estero). Se prendi l'aereo allega sempre la carta d'imbarco.

3. Taxi

Se prendi il taxi compila il modulo giustificativo apposito. Massimo 25 euro per 11 tragitto urbano e 90 euro per l'extraurbano.

#### 4. Rimborso Km

I rimborso chilometrico spetta solo a docenti e ricercatori. Gli altri soggetti possono presentare un rimborso per spese documentate allegando le ricevute di benzina e pedaggi e compilando un apposito modulo.

Tutto il materiale lo trovate sul sito Dicea – Dipartimento - Come fare per... - Missioni https://www.dicea.unifi.it/vp-428-missioni.html

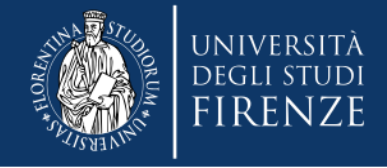

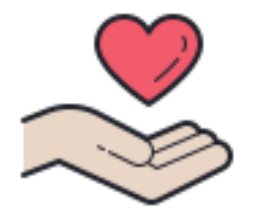

## Grazie per l'attenzione!

Roberto Bonucci - 055/2758816 Margherita Mellini - 055/2758819 missioni.dicea@unifi.it

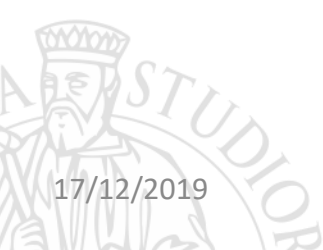